## Tutoriel partage de fichier par le nuage ENSAM

Connexion au nuage avec le navigateur web :

https://nuage.marseille.archi.fr/index.php/login

Utilisation possible de l'agent local Nextcloud multiplateforme ( https://nextcloud.com/fr/install/ )

<u>Connexion à Nuage :</u>
 Renseigner son identifiant : prenom.nom
 (Mot de passe informatique)

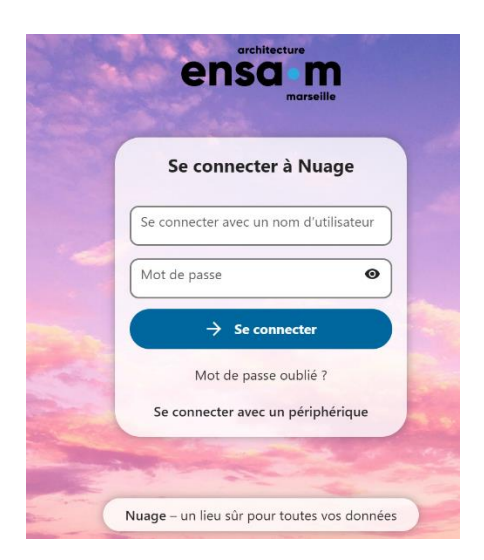

2) Création d'un dossier dédié au partage :

Sélectionner le dossier en haut à gauche, puis Nouveau puis Nouveau dossier

| Tous les fichiers          |   | Ξ¢ | Tous les    | fich | ers + Nouveau 2                   |    |             |                  |
|----------------------------|---|----|-------------|------|-----------------------------------|----|-------------|------------------|
| Fichiers personnels        |   |    | Nom 🔺       | ±    | Téléchargement des fichiers       |    | Taille      | Modifié          |
| D Récents                  |   |    | Docume      | II.  | Ajouter la description du dossier | •= | <br>35 KB   | il y a 4 semaine |
| r Favoris                  |   |    | 3<br>Modèle |      | Nouveau dossier                   |    | <br>10,2 MB | il y a 4 semaine |
| Partages                   | ~ |    | Notes       |      | Nouveau document                  | •= | <br>0 КВ    | il y a 4 mois    |
| Stockage externe           |   |    | Photos      |      | Nouveau formulaire PDF            |    | <br>0 КВ    | il y a 4 mois    |
|                            |   |    | 4 dossiers  |      | Nouvelle feuille de calcul        |    | 10,3 MB     |                  |
|                            |   |    |             |      |                                   |    |             |                  |
| Fichiers supprimés         |   |    |             |      |                                   |    |             |                  |
| 10,3 MB utilisés sur 10 GB |   |    |             |      |                                   |    |             |                  |

| UE S3-UE4-HS1 | Créer un n     | ouveau dossier × |
|---------------|----------------|------------------|
| UE S3-UE4-HS1 | Nom du dossier |                  |
|               | UE S3-UE4-HS1  |                  |
|               |                |                  |
|               |                |                  |
|               |                |                  |

Le dossier dont le contenu sera partagé est créé :

| Tous les fichiers                                |               | Nouveau dossier "UE S3-UE4-HS1" créé X |
|--------------------------------------------------|---------------|----------------------------------------|
| Fichiers personnels                              | Nom 🔺         | Taille Modifié                         |
| S Récents                                        | Documents     | + 35 KB il y a 4 semaine               |
| ★ Favoris                                        | Modèles       | + 10,2 MB il y a 4 semaine             |
| <ul> <li>Partages</li> <li>Étiquettes</li> </ul> | Notes         | • 0 KB il y a 4 mois                   |
| Stockage externe                                 | Photos        | + ··· 0 KB il y a 4 mois               |
|                                                  | UE S3-UE4-HS1 | + ··· En attente Inv a quelques        |

3) Configurer le partage avec le groupe des x étudiants concernés :

Sélectionner l'icône suivante 🛀 en face le dossier UE S3-UE4-HS1 :

| ensa m O 🎽 🖾 4      | 🗃 🗡 lu 😑 🞯 ♀            |               | ٩             | * 🖻 🔥             |
|---------------------|-------------------------|---------------|---------------|-------------------|
| Tous les fichiers   | 🛋 🖿 Tous les fichiers 🕂 | Nouveau       |               |                   |
| Fichiers personnels | Nom 🔺                   |               | Taille        | Modifié           |
| Récents             | Documents               | · <b>±</b> ·· | •• 35 KB      | il y a 4 semaines |
| ★ Favoris           | Modèles                 | + <u>*</u>    | •• 10,2 MB    | il y a 4 semaines |
| + Partages 🗸 🗸      |                         |               | 0.140         |                   |
| Étiquettes          | Notes                   | · · ·         | • U KB        | il y a 4 mois     |
| 💂 Stockage externe  | D Photos                | + <u>*</u>    | •• 0 KB       | il y a 4 mois     |
|                     | UE 53-UE4-HS1           | ( <u>+</u> ). | •• En attente | il y a 2 minutes  |

Une fenêtre apparait sur le côté :

| UE S     | 3-UE4-HS1                                                              |                            | ×    |
|----------|------------------------------------------------------------------------|----------------------------|------|
| 0 B il y | a 4 minutes                                                            |                            |      |
|          | 4                                                                      | <                          |      |
|          | Activité                                                               | Partage                    | ,    |
| Rech     | erche de destinat                                                      | aires de part              | ages |
| 24       |                                                                        |                            | ~    |
| Ø        | Lien de partage                                                        |                            | +    |
| •        | Autres utilisateu                                                      | ırs ayant acc              | ès▼  |
| ß        | Lien interne<br>Fonctionne unic<br>pour les person<br>accès à ce dossi | quement<br>nes ayant<br>er | ۵    |

Rechercher le nom du groupe étudiant créé pour l'année scolaire 2024 (24 + nom de l'UE) **24-UE S3-UE4-HS1** et cliquer dessus : (si le groupe n'apparait pas, contacter le BSI, <u>bsi@marseille.archi.fr</u>)

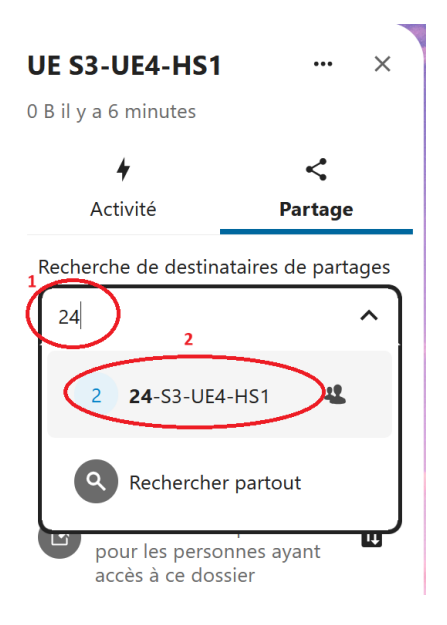

- Sélectionner Afficher seulement (1) et Autoriser le téléchargement pour que les étudiants n'aient qu'un accès en lecture seule (pas de suppression possible à leur niveau)
- ⇒ Puis sélectionner **Enregistrer le partage** (2)

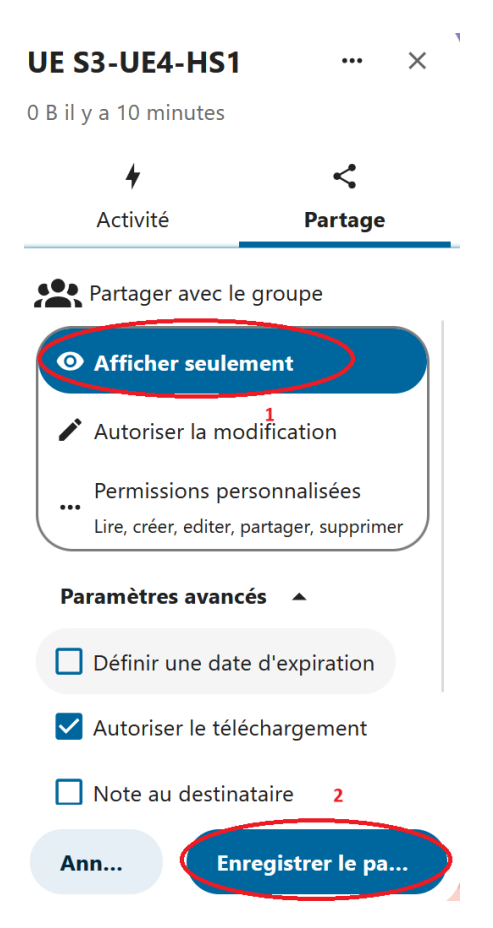

Une date d'expiration peut être définie ainsi que d'autres options.

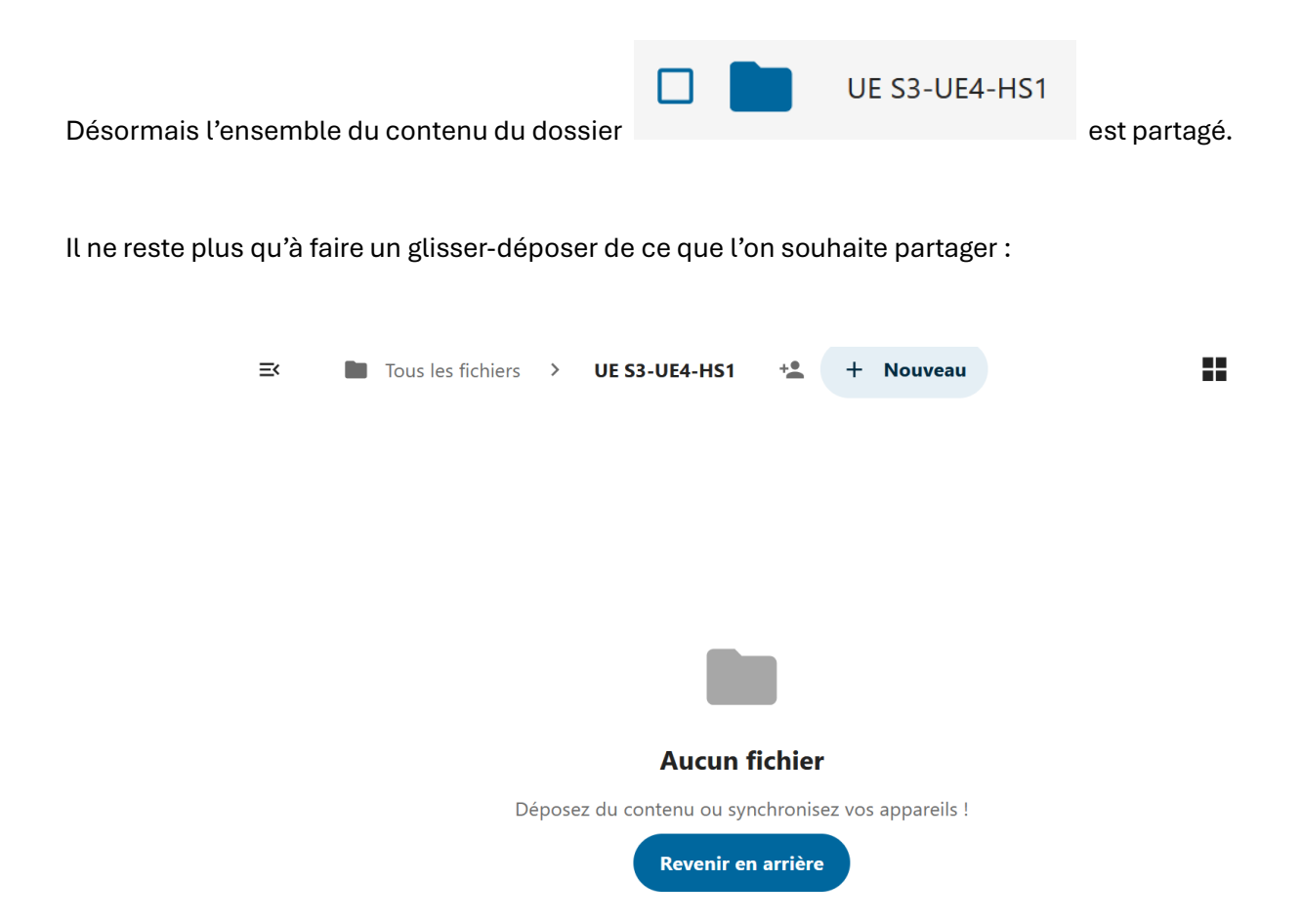

Il est possible d'ajouter des dossiers et fichiers quand on le souhaite.

Un courriel est envoyé aux utilisateurs lors de la mise en place du partage :

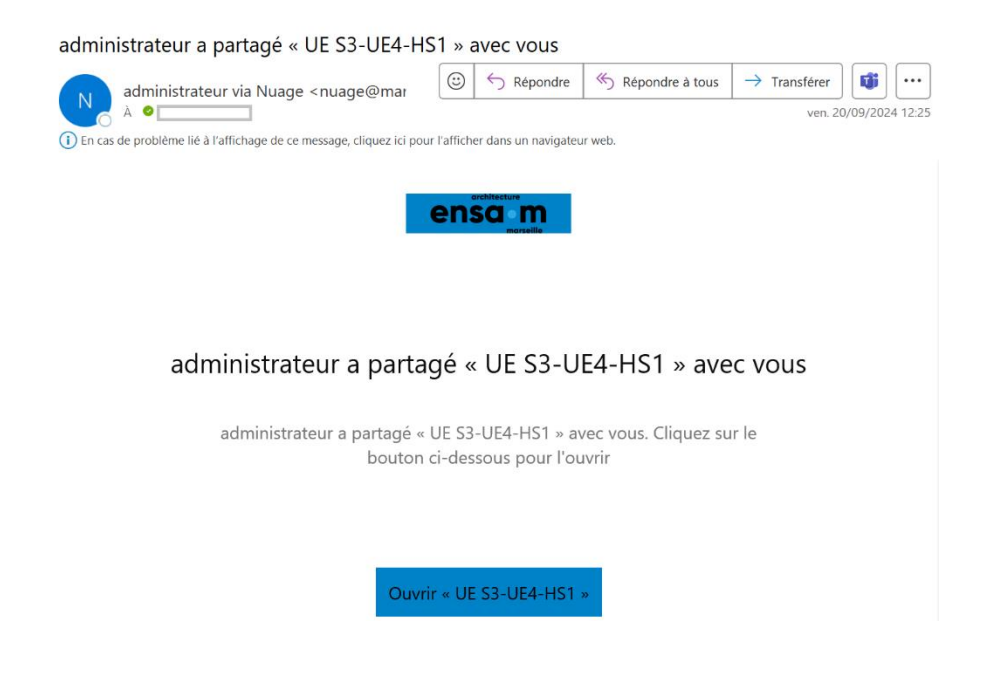

Les étudiants ont accès aux données en se connectant à l'espace nuage dans leur rubrique :

| 8 / | lu ≔ ፼ ♀                            |                                                                                                    |                                                                                                    | ۹                                                                                                    | 🔹 🖪 💽                                                                                                    |
|-----|-------------------------------------|----------------------------------------------------------------------------------------------------|----------------------------------------------------------------------------------------------------|----------------------------------------------------------------------------------------------------|----------------------------------------------------------------------------------------------------|
| ≡×  | Tous les fichiers + Nouveau         |                                                                                                    |                                                                                                    |                                                                                                    |                                                                                                    |
|     |                                     |                                                                                                    |                                                                                                    |                                                                                                    |                                                                                                    |
|     | UE S3-UE4-HS1<br>Partagés récemment |                                                                                                    |                                                                                                    |                                                                                                    |                                                                                                    |
|     | Nom 🔺                               |                                                                                                    |                                                                                                    | Taille                                                                                                    | Modifié                                                                                                    |
|     | Documents                           | -2                                                                                                    |                                                                                                    | 2,1 MB                                                                                                    | il v a 3 mois                                                                                                    |
|     |                                     |                                                                                                    |                                                                                                    |                                                                                                    |                                                                                                    |
|     | Modèles                             | +2                                                                                                    |                                                                                                    | 7 KB                                                                                                    | il y a 4 mois                                                                                                    |
|     | Notes                               | +1                                                                                                    |                                                                                                    | 0 KB                                                                                                    | il y a 4 mois                                                                                                    |
|     | Photos                              | **                                                                                                    |                                                                                                    | 63,8 MB                                                                                                    | la semaine                                                                                                    |
|     | UE S3-UE4-HS1                       | A                                                                                                    |                                                                                                    | 0 КВ                                                                                                    | il y a 36 mi der                                                                                                    |
|     |                                     |                                                                                                    |                                                                                                    |                                                                                                    | nutes                                                                                                    |
|     |                                     | Image: Constraint of the second second s | It It   It It   It <td>It It   It It   It<td>Image: Constraint of the second second s</td></td> | It It   It It   It <td>Image: Constraint of the second second s</td> | Image: Constraint of the second second s |

Chaque utilisateur peut consulter l'ensemble des dossiers partagés avec lui :

| ensa m O E 🛛 4           | 台 🦯 lu 🗮 🎯 ♀              | ٩      | 📫 🖻 🔥            |
|--------------------------|---------------------------|--------|------------------|
| Tous les fichiers        | 🛋 🔩 Partages 🕂 Nouveau    |        |                  |
| Fichiers personnels      | Nom 🔺                     | Taille | Modifié          |
| S Récents                | UE S3-UE4-HS1 Partagé 🐁 … | 0 KB   | il y a 6 minutes |
| ★ Favoris                | I dossier                 | 0 KB   |                  |
| +2 Partages ^            |                           |        |                  |
| Partagés avec vous       |                           |        |                  |
| 🏩 Partagés avec d'autres |                           |        |                  |
| Partagés par lien        |                           |        |                  |
| Partages supprimés       |                           |        |                  |
| Partages en attente      |                           |        |                  |

4) <u>Il est également possible de partager un lien via une URL d'accès et de publiposter cette URL aux</u> <u>étudiants via la liste de diffusion Taiga : (par défaut accès lecture seule)</u>

| 2,1 MB il y a 3 mois                                 |               |
|------------------------------------------------------|---------------|
| +                                                    | <             |
| Activité                                             | Partage       |
| _                                                    | ·             |
| Recherche de destinataire:                           | s de partages |
| Recherche de destinataire:<br>Nom, adresse e-mail ou | s de partages |

Il suffit ensuite de copier le lien pour partager ses données :

| *                    | 5                  |           |
|----------------------|--------------------|-----------|
| Activité             | Partage            |           |
| Recherche de destina | ataires de partage | es        |
| Nom, adresse e-m     | ail ou ID d 🗸      |           |
| Lien de partag       | e 👝                |           |
| Afficher seuleme     | ent • 🛄 …          |           |
|                      | Copier             | r le lien |

Possibilité de générer un QR code et/ou de personnaliser le lien :

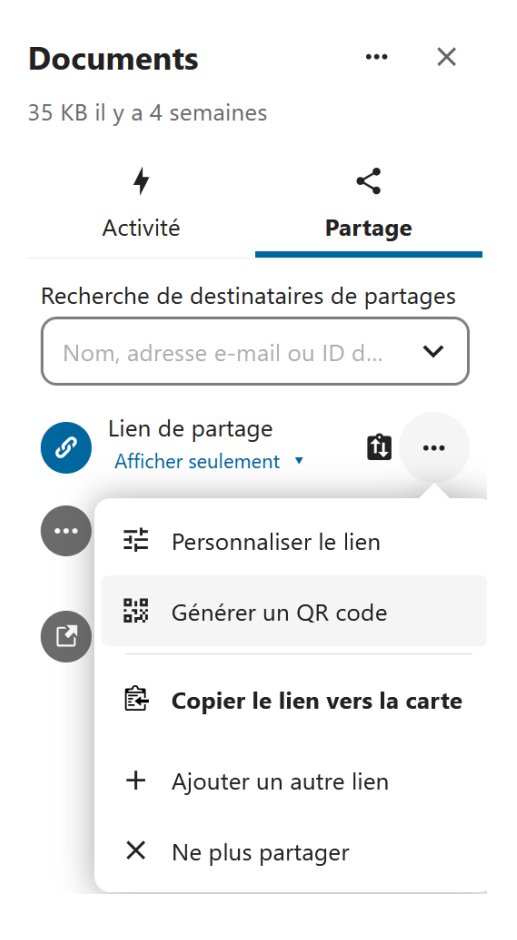

Pour toutes questions, veuillez nous contacter par mail à bsi@marseille.archi.fr